## **CONNEXIÓ REMOTA**

Per poder fer la connexió contra l'Ajuntament s'ha de fer mitjançant els navegadors Google Chrome o Firefox. **(Amb l'Internet Explorer NO funciona.)** 

## Hem de tenir present que el nostre ordinador de l'Ajuntament ha d'estar encès.

Accedim a la web: https://extranet.santperederibes.cat

Ens apareixerà per posar el nom d'usuari i contrasenya. Omplim l'usuari i la contrasenya i cliquem a Login (si el chrome ens diu de guardar el password, **no** s'ha guardar-lo i escriure'l cada vegada):

| ro extranet.santperederibes.cat/sslvpn/portal.html | (a) ☆                                                     | Θ |
|----------------------------------------------------|-----------------------------------------------------------|---|
|                                                    | ¿Quieres traducir esta página? × Traducir Configuración * |   |
| Please Login parejord                              |                                                           |   |
| parejord                                           |                                                           |   |

Ara hem d'anar al botó de "+ New Bookmark":

| PORTAL ASPR        |                   |                  |                    |             |  |
|--------------------|-------------------|------------------|--------------------|-------------|--|
| Download FortiCli  | ent 🕶             |                  |                    |             |  |
| Bookmarks          |                   |                  |                    |             |  |
| 6                  | 6                 | 0                |                    | 0           |  |
| S.                 |                   |                  |                    | 5           |  |
| Intranet           | Correu Web        | Gestor Marcatges | Consulta Marcatges | Incidències |  |
| Your Bookmarks     |                   |                  |                    |             |  |
|                    |                   |                  |                    |             |  |
|                    |                   |                  |                    |             |  |
| Connexió ASPR-0417 |                   |                  |                    |             |  |
|                    |                   |                  |                    |             |  |
| Cho Luc III        | L Mary De almante |                  |                    |             |  |

I seleccionar l'opció de RDP:

| RTAL ASPR ×                | +                                                       |                                   | - 6 <b>- X</b> |
|----------------------------|---------------------------------------------------------|-----------------------------------|----------------|
| C 🔺 No es seguro           | extranet.santperederibes.cat/sslvpn/portal.html#/user-b | ookmark?name=Connexió%20ASPR-0417 | <b>☆ θ</b> :   |
|                            |                                                         |                                   | ⑦ parejord &   |
| Contemporary Edit Bookmark |                                                         |                                   |                |
|                            |                                                         | -                                 |                |
|                            | C27 L                                                   |                                   |                |
| HITPAITIOS                 |                                                         |                                   |                |
| HTTP/HTTP5                 | SMB/CIFS VNC                                            | Telnet                            |                |
|                            | Citr                                                    | Port Forward                      |                |
| lame                       | Connexió ASPR-0417                                      |                                   |                |
| Host                       | ASPR-0417                                               |                                   |                |
| Port                       | 3389                                                    |                                   |                |
| Description                |                                                         |                                   |                |
| Use SSL-VPN Credentials    |                                                         |                                   |                |
| Username                   |                                                         |                                   |                |
| Password                   |                                                         |                                   |                |
| Keyboard Layout            | Spanish.                                                |                                   |                |
| Security                   | Standard RDP encryption.                                |                                   |                |
| Preconnection ID           | 2147483648                                              |                                   |                |
| Preconnection Blob         |                                                         |                                   |                |
|                            |                                                         |                                   |                |

Ara s'ha d'omplir les següents dades i clicar a Save:

Name: Connexió ASPR-0XXX (és un nom identificatiu per vosaltres per saber que és la vostre màquina)

Host: aspr-0xxx Cadascú contra la seva màquina. Exemple: ASPR-0417

User Name: aspr2k\usuari (l'usuari de cadascú)

**Password:** (el que tingueu)

Keyboard Layout: Seleccionar Spanish.

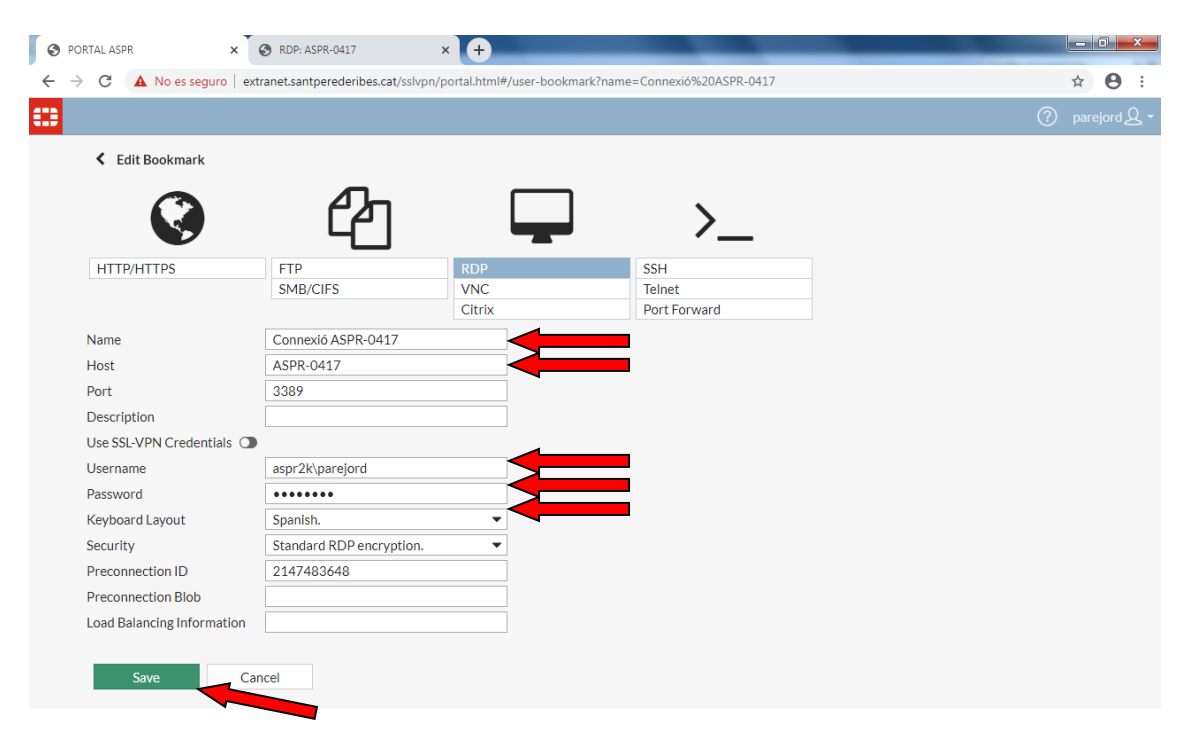

A partir d'aquest moment cada cop que connectem contra el portal de l'ajuntament tindrem un accés directe per connectar a la nostre màquina:

| O PORTALASPR X +                                          |                |
|-----------------------------------------------------------|----------------|
| ← → C ■ extranet.santperederibes.cat/sslvpn/portal.html#/ | ☆ \varTheta :  |
|                                                           | ⑦ parejord & ▼ |
| PORTAL ASPR                                               |                |
| (ii) Download FortiClient ▼                               |                |
| Bookmarks                                                 |                |
| Intranet     Intranet                                     |                |
| Your Bookmarks                                            |                |
|                                                           |                |
| Connexió ASPR-0417                                        |                |
| 2 Quick Connection + New Bookmark                         |                |
|                                                           |                |

Només cal clicar a sobre el botó que hem creat nou. I ens obrirà una finestra el nostre explorador amb la connexió contra el nostre pc.

Ara podem fer servir l'ordinador com si estiguéssim davant:

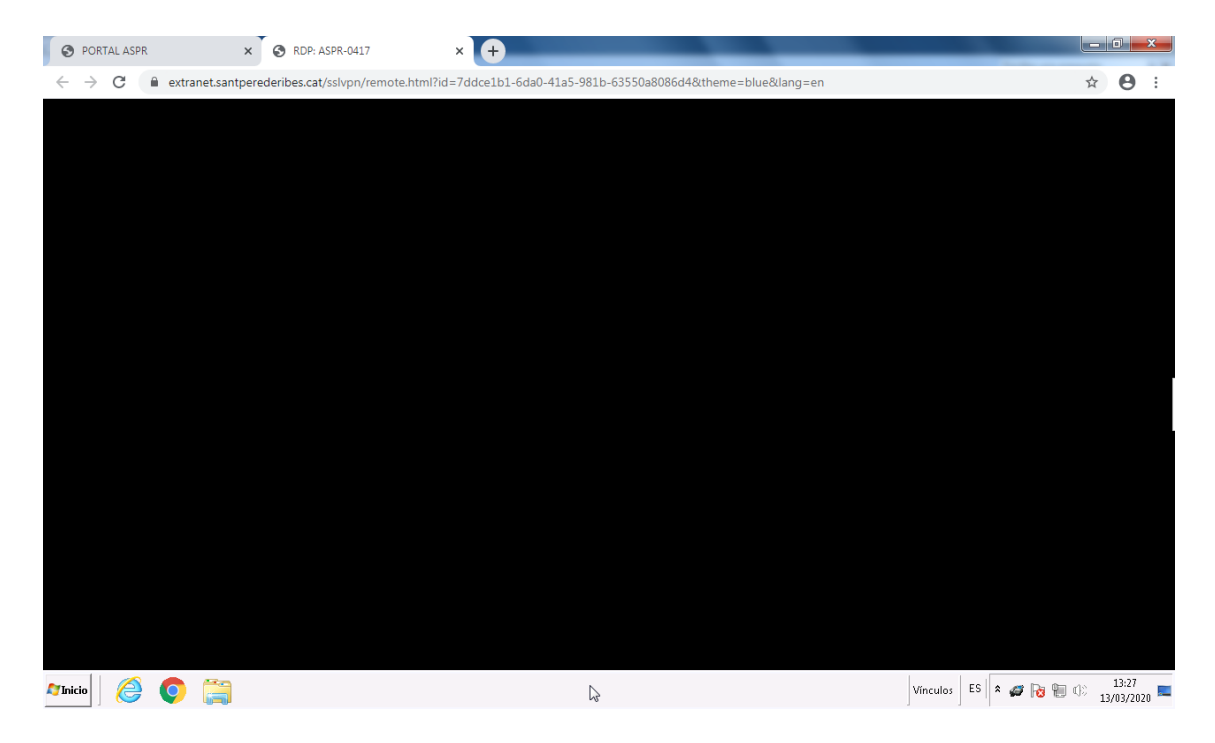

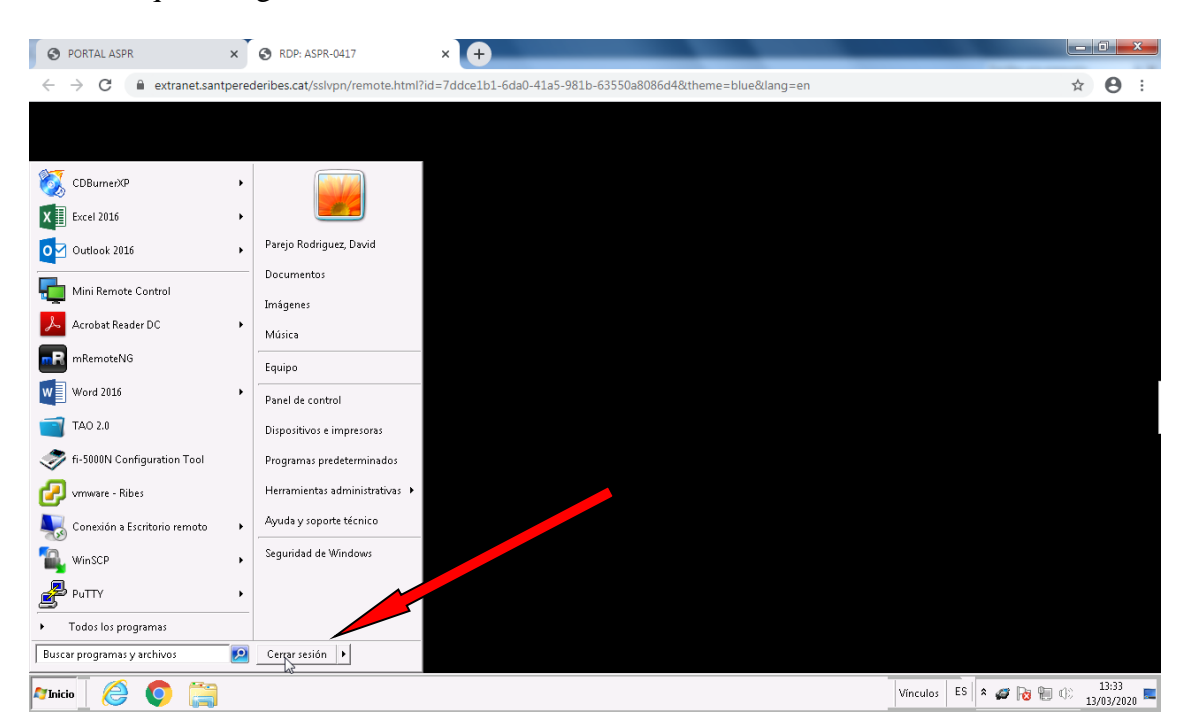

Sobretot quan vulguem desconnectar-nos haurem d'anar a Inici – Tancar sessió:

## Li diem close windows:

| 🛕 Conne   | ction closed |  |
|-----------|--------------|--|
| Reconnect | Close Window |  |
|           |              |  |

Ara només ens queda tanca la connexió contra la extranet. Hem d'anar a la part superior de la pantalla a la dreta a on posa el nostre usuari, desplegar el desplegable i clicar en **Logout** 

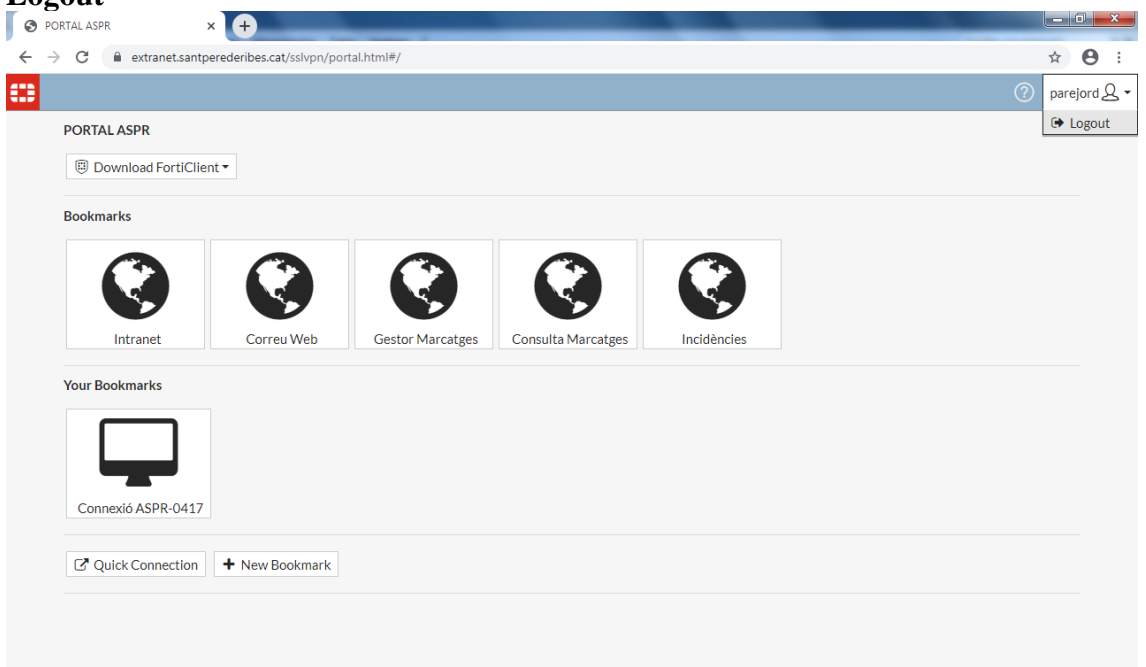

La propera vegada que entrem a la extranet: <u>https://extranet.santperederibes.cat</u> ja tindrem l'accés directe a la nostra màquina i només hem de fer clic dins de l'apartat de Your Bookmarks. La icona creada.